※機器の状態により全ての設定をリセットする場合があります。あらかじめ発送前に、お手元にお控え ください。

(1)本体背面の USB A コネクタに USB メモリを差し込んでください。※セキュリティ機能の付いていない USB メモリを使用してください。

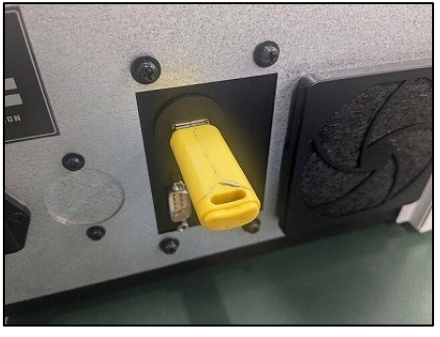

(2)「メニュー」を押してください。

| raste ANU/VZER RUTAIOC Www.ioa3.08.02/<br>期定目:2024年10月24日 現江No.000000042<br>検量線:安米 コード<br>品 線: マード | 食味計測定 |        |
|----------------------------------------------------------------------------------------------------|-------|--------|
| 食味值 84 point                                                                                       | 0129  | -10.00 |
| タンパク(DB) 6.7 %                                                                                     | 11#3  | 394 CC |
| 水分 14.6 %                                                                                          | 新規    | ×Ca-   |
| アミロース 18.2 %                                                                                       | 0042  | / 0042 |
| 脂肪酸度 17.4 mg/100g                                                                                  | •     | T      |

(3)メニュー画面が表示されます。

①検量線を選択してください。

②「測定結果一覧」を押してください。

| 測定      | 画面     |
|---------|--------|
| 検量線: 玄米 | V IIII |
| 測定結果一覧  | バイアス調整 |
| 設定      | バックアップ |
| 保守      | 終了     |

(4)測定結果の一覧が表示されます。

①「CSV 作成」を押してください。

| 絞り込み<br>CSV作成 |               |               | 印刷                                          | 0001/0            | 0042 | メニューへ戻る  |          |  |
|---------------|---------------|---------------|---------------------------------------------|-------------------|------|----------|----------|--|
| 刻定No.         | 校里            | 10            | 10.80                                       | 3-4               | ×ŧ   |          | 測定日      |  |
| 1             | 玄宗            |               |                                             |                   |      | 202      | 41024    |  |
| 2             | 玄米            | 12 5 10 10 10 | ALL STREET                                  | Part of the state |      | 20241024 |          |  |
| 3             | 玄米            | 1012 1012     | TET HOUSE                                   |                   |      | 20241024 |          |  |
| A             | <u>35</u> .06 |               | 1220213                                     |                   |      | 20241024 |          |  |
| 5             | 2.*           |               | CERCORE:                                    |                   |      | 202      | 1024     |  |
| 6             | 宝米            |               | Pan Ling                                    |                   |      | 2024     | 20241024 |  |
| 7             | 2.*           |               | 110101-1                                    |                   |      | 20241024 |          |  |
|               | 2.*           |               | 1 de la la la la la la la la la la la la la | Content I         |      | 20241024 |          |  |
|               |               | Balan Aller   | Ā                                           | \$                | Ŧ    | T        |          |  |
| 全件            | 削除            | 一件削除          | 編集                                          |                   | 44   | ++       |          |  |

(5)USBメモリをパソコンに接続し、出力した測定結果を確認してください。